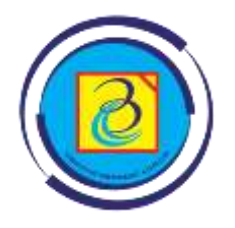

#### **BIRO**

### ADMINISTRASI AKADEMIK DAN KEMAHASISWAAN UNIVERSITAS BUDI LUHUR

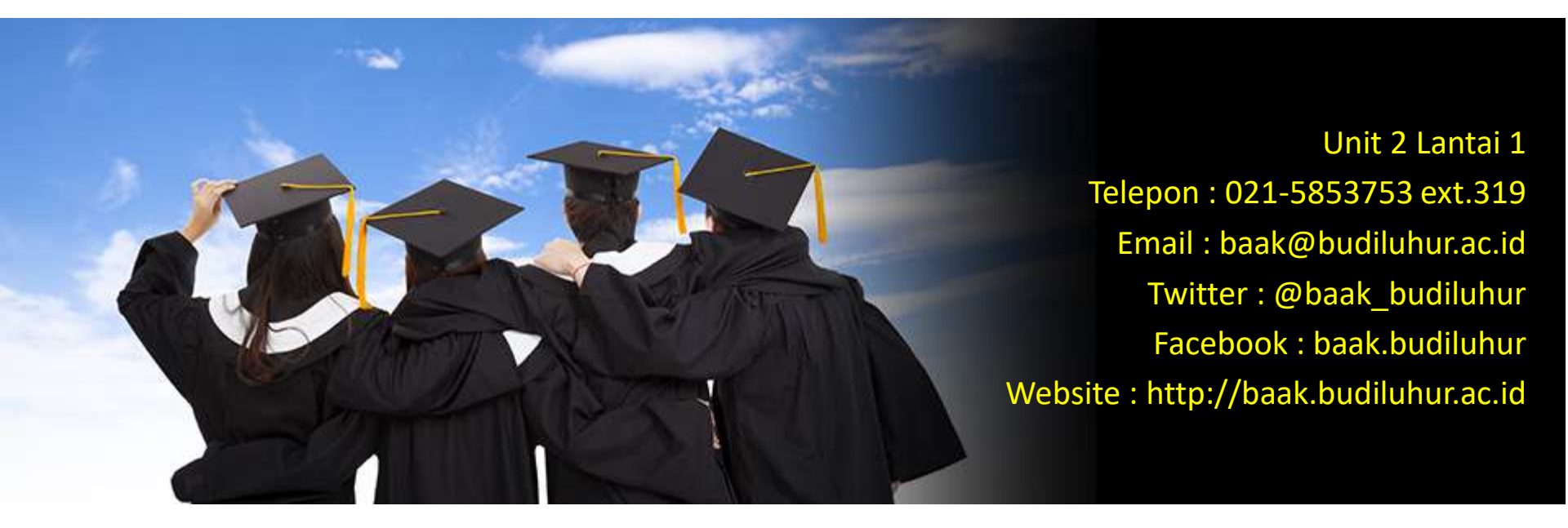

## **PEMUTAKHIRAN BIODATA**

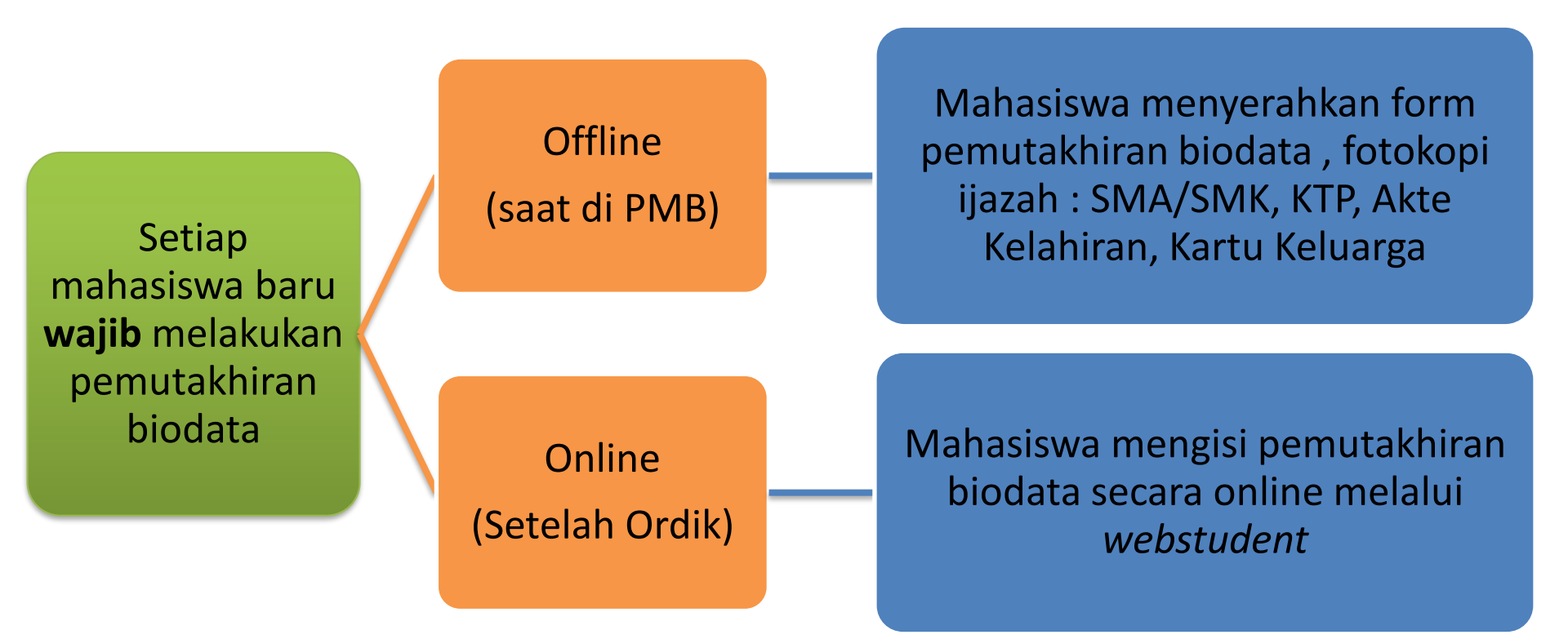

\*Jika mahasiswa tidak melakukan pemutakhiran biodata (**offline dan online**) maka akan dikenakan sanksi administrasi dan akademik yang belaku di Universitas Budi Luhur

## **KETIDAKSESUAIAN BIODATA**

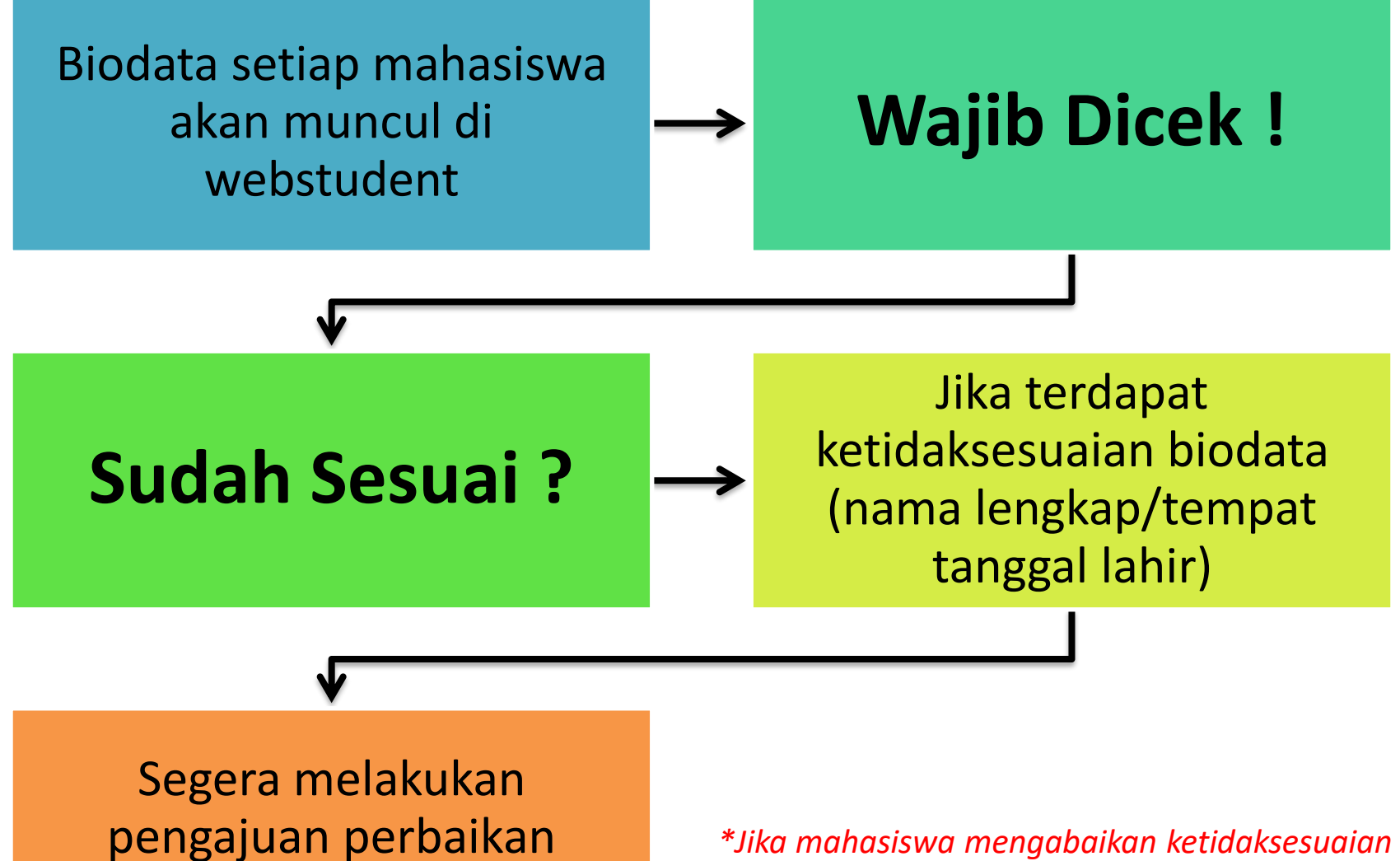

pengajuan perbaikan biodata ke BAAK

\*Jika mahasiswa mengabaikan ketidaksesuaian tersebut, akan berakibat tidak validnya dokumen akademik yang akan diterima

### PROSEDUR PENGAJUAN PERUBAHAN BIODATA

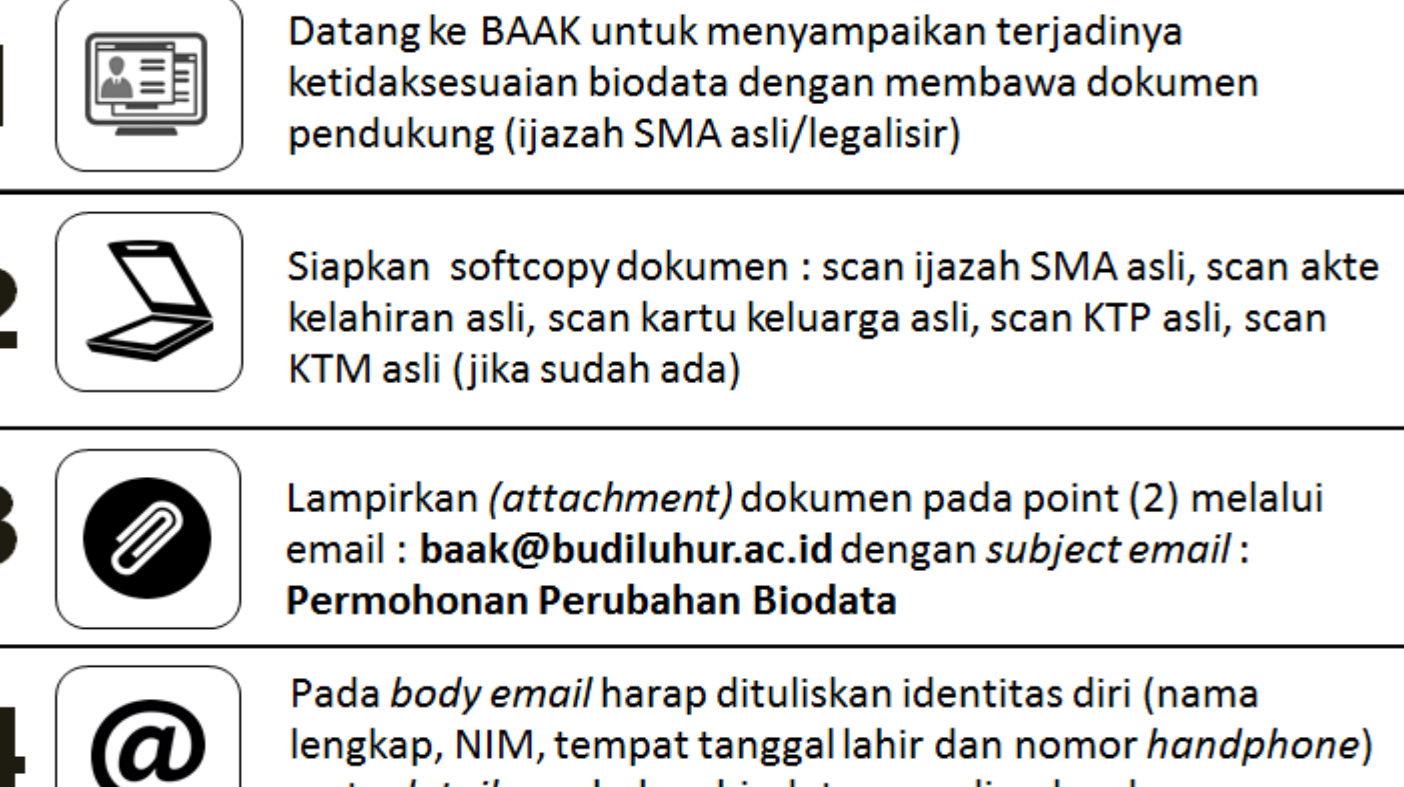

serta detail perubahan biodata yang dimaksud

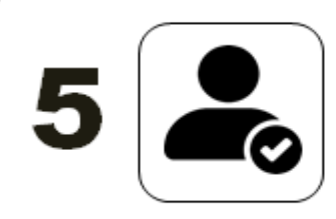

BAAK akan memverifikasi dokumen, jika sesuai maka akan dilakukan perubahan biodata dan menginformasikannya melalui email/telepon. Jika tidak sesuai BAAK akan menghubungi melalui email/telepon terkait ketidaksesuaiannya.

## **MASA EVALUASI PERTAMA**

Adalah masa evaluasi keberhasilan studi mahasiswa pada **2 (dua) semester pertama** 

Selama masa evaluasi pertama **tidak diijinkan mengambil cuti kuliah** 

Pada akhir masa evaluasi pertama mahasiswa wajib memperoleh **sekurang-kurangnya 24 SKS lulus** dengan nilai minimal C

\*Jika mahasiswa melanggar masa evaluasi pertama, akan diberikan sanksi akademik berupa DO (Drop Out)

## **CUTI KULIAH**

- Mahasiswa cuti adalah mahasiswa yang dalam semester berjalan tidak dapat melanjutkan studi untuk kurun waktu tertentu karena alasan yang dapat dipertanggungjawabkan dan diijinkan cuti studi sesuai dengan prosedur yang berlaku.
- Seorang mahasiswa dapat mengambil cuti sebanyak-banyaknya
  4 semester selama masa studinya.
- 3) Masa cuti studi diperhitungkan sebagai masa studi.
- Pada masa evaluasi pertama, mahasiswa tidak diperbolehkan untuk cuti. Cuti studi dapat diberikan mulai semester ketiga.
- 5) Biaya cuti = Biaya daftar ulang
- 6) Waktu pengajuan cuti dapat dilihat di kalender akademik
- Keterlambatan pengajuan cuti akan dikenakan denda sebesar 50% biaya cuti.

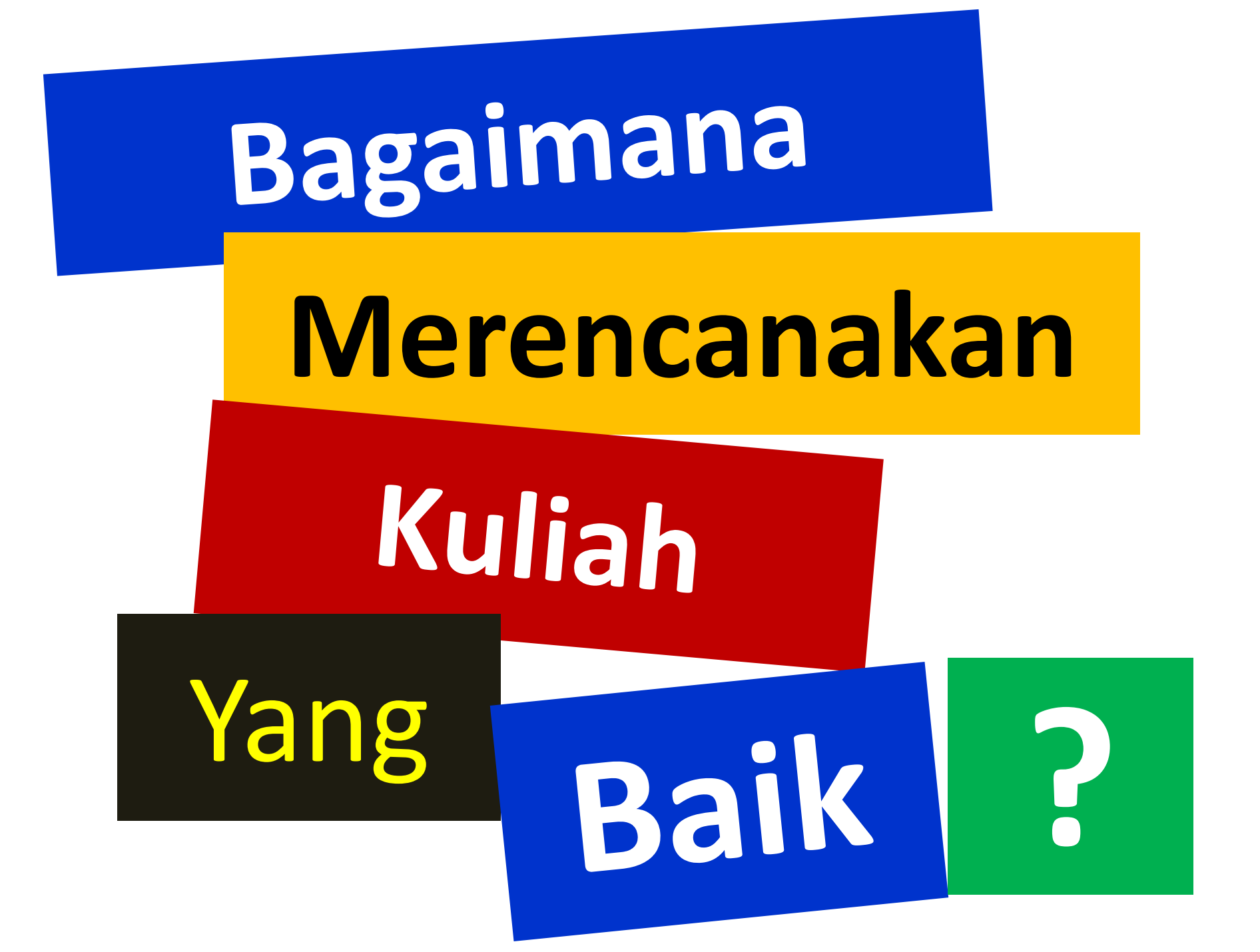

#### **16 Langkah Merencanakan Kuliah Yang Baik**

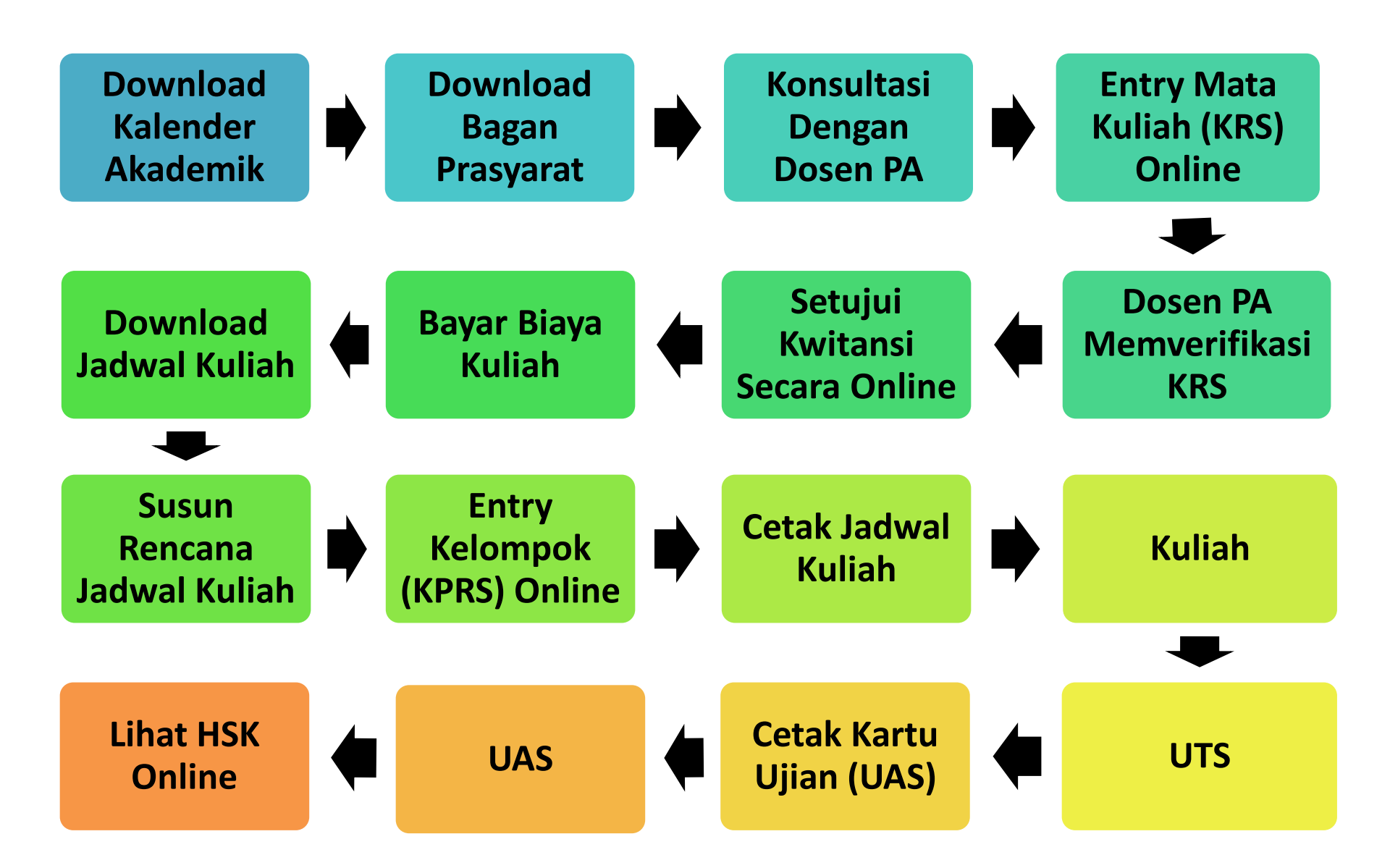

### Langkah 1 : Download Kalender Akademik

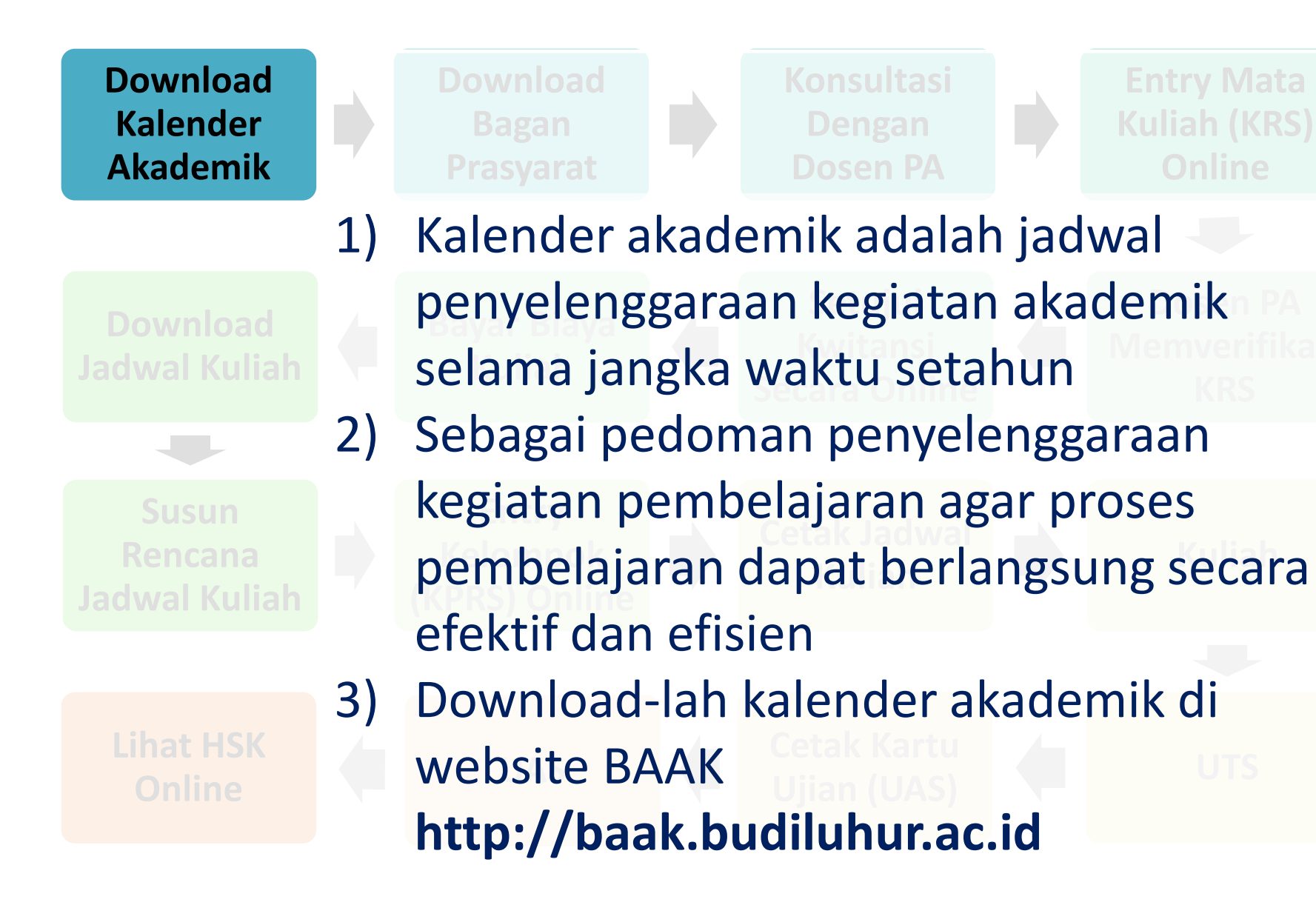

#### **Contoh Membaca Kalender Akademik**

| Dov<br>Kal<br>Aka                                                    | vnloa<br>ende<br>idem | ad<br>er<br>ik Download<br>Bagan<br>Prasyarat Dosen PA               | si Er<br>Ku |            |
|----------------------------------------------------------------------|-----------------------|----------------------------------------------------------------------|-------------|------------|
| Dov                                                                  |                       | KALENDER AKADEMIK<br>UNIVERSITAS BUDI LUHU<br>SEMESTER GASAL 2018/20 | R<br>19     |            |
| Jadwa                                                                | 3                     | Perkuliahan & Ujian (D3 dan S1)                                      | Awal        | Akhir      |
|                                                                      | 3.1                   | Batas akhir pelaksanaan rapat dosen oleh fakultas                    |             | 31/08/2018 |
|                                                                      | 3.2                   | Perkuliahan                                                          | 10/09/2018  | 21/12/2018 |
| S                                                                    | 3.3                   | Ujian Tengah Semester (UTS)                                          | 22/10/2018  | 09/11/2018 |
|                                                                      | 3.4                   | Batas akhir penyerahan nilai UTS                                     |             | 16/11/2018 |
|                                                                      | 3.5                   | Awal pencetakan kartu ujian online                                   | 10/12/2018  |            |
|                                                                      | 3.6                   | Batas akhir kuliah pengganti                                         |             | 21/12/2018 |
|                                                                      | 3.7                   | Ujian Akhir Semester (UAS)                                           | 26/12/2018  | 16/01/2019 |
| Liha                                                                 | 3.8                   | Batas akhir penyerahan nilai UAS                                     |             | 23/01/2019 |
| 0                                                                    | 3.9                   | Awal pencetakan Hasil Studi Komulatif (HSK) online                   | 29/01/2019  |            |
|                                                                      | 3.10                  | Pengajuan tinjauan nilai oleh mahasiswa                              | 29/01/2019  | 31/01/2019 |
| 3.11 Batas akhir administrasi nilai hasil tinjauan oleh fakultas 01/ |                       |                                                                      |             | 01/02/2019 |

### Langkah 2 : Download Bagan Prasyarat/Kurikulum

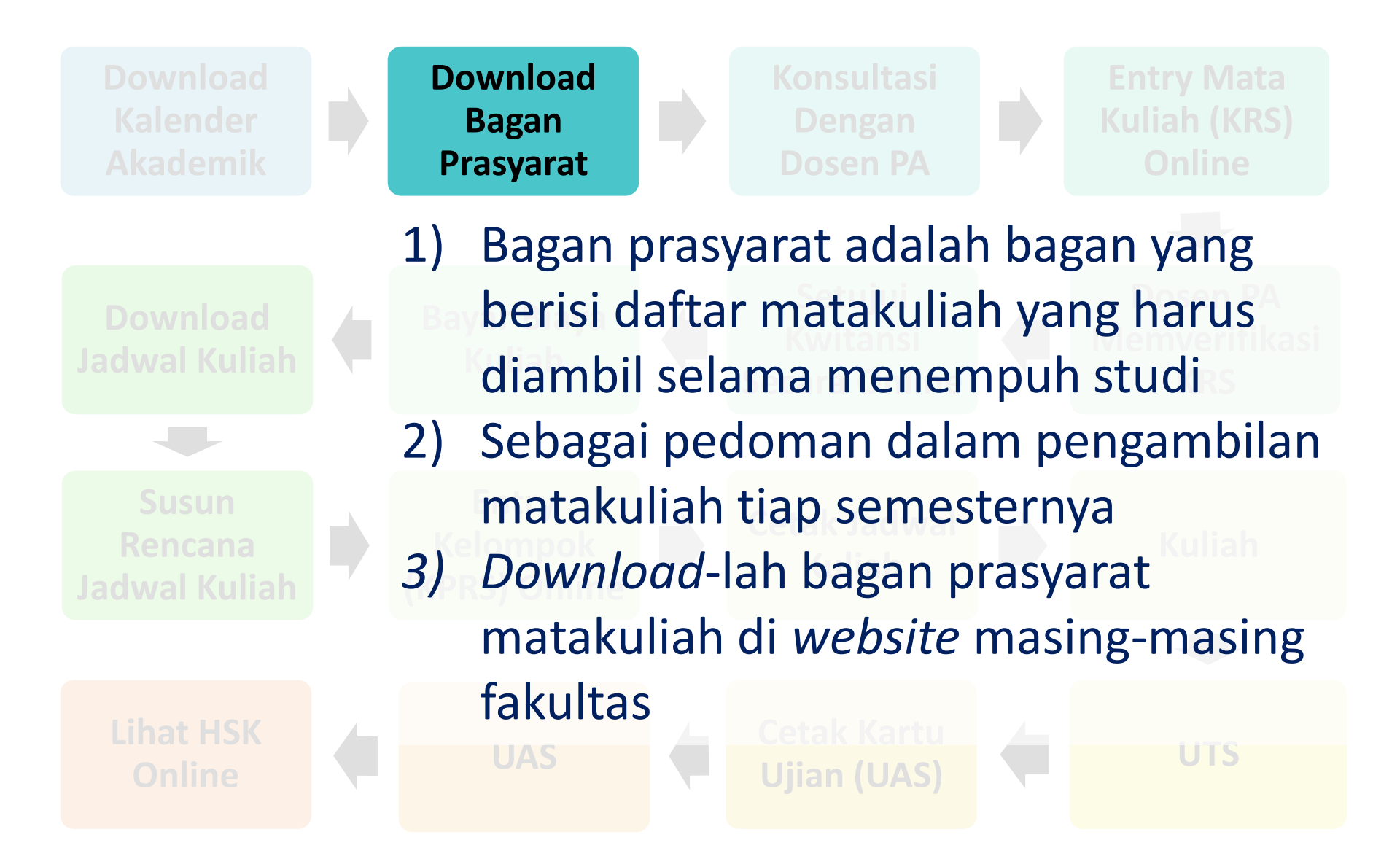

### Contoh Bagan Prasyarat (Prodi : Ilmu Komunikasi)

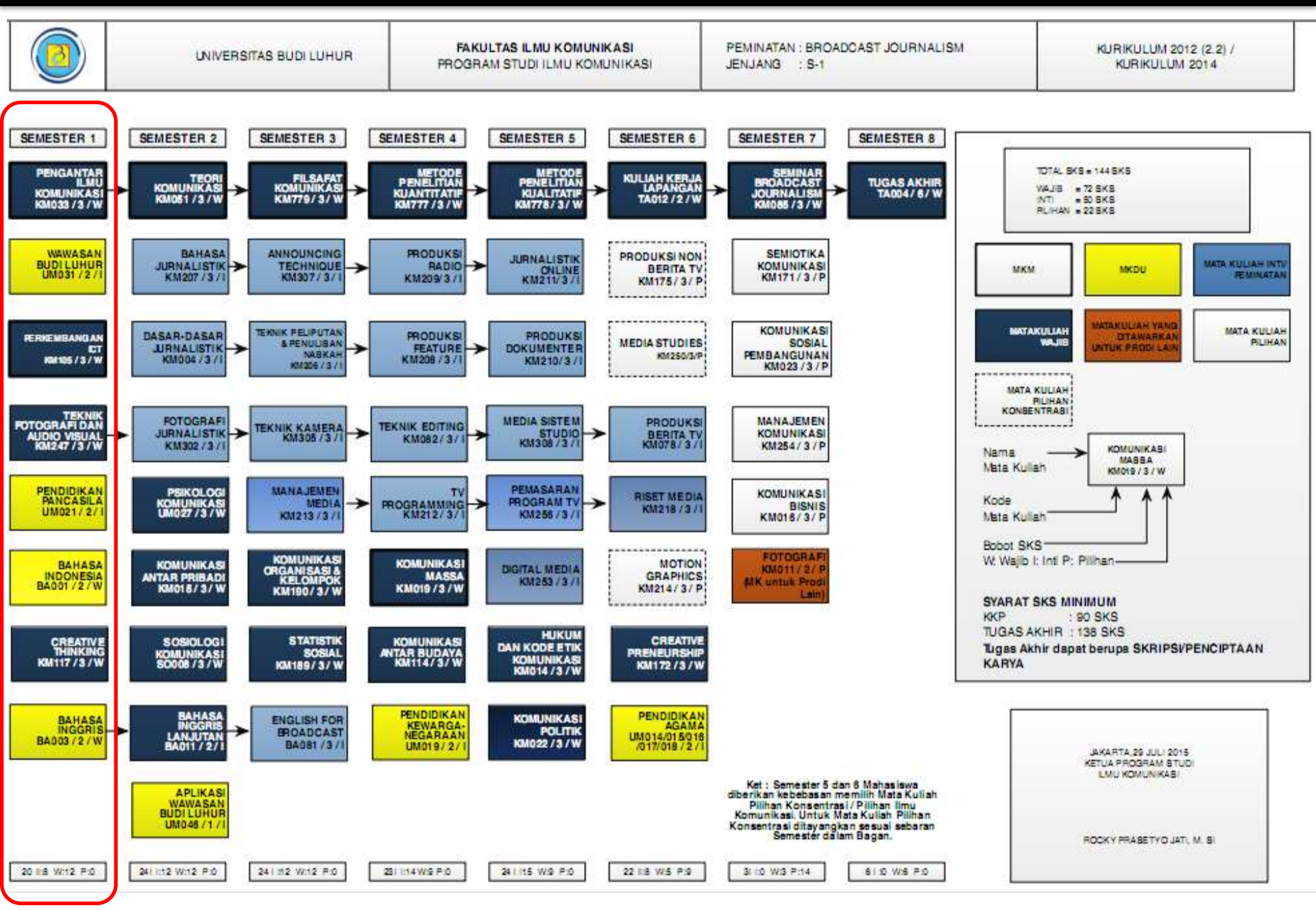

#### Langkah 3 : Konsultasi Dengan Dosen PA

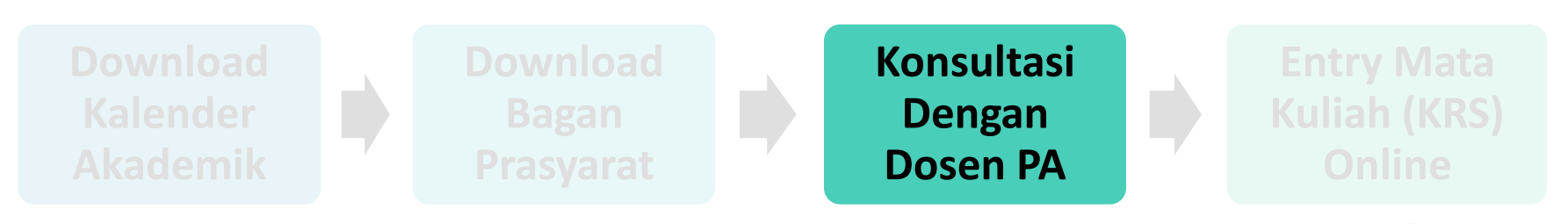

- Selama menjalani studi, setiap mahasiswa akan dibimbing oleh seorang dosen penasehat akademik (PA) yang ditetapkan oleh dekan.
  - Nama dan nomor *handphone* dosen PA dapat diketahui di *webstudent* masing-masing.

Fungsi Dosen PA :

2)

3)

а.

C.

Membantu mahasiswa dalam menyusun rencana studi

- Membantu mahasiswa dalam mempertimbangkan mata kuliah yang akan diambil sesuai dengan beban SKS yang dapat diambil dan memverifikasi rencana studi
  - Memonitor dan mengevaluasi perkembangan studi mahasiswa

### Langkah 4 : Entry Mata Kuliah (KRS) Online

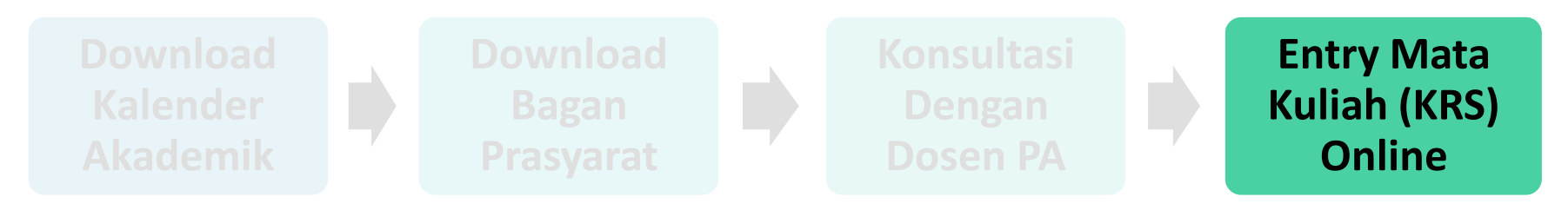

- 1) Entry KRS dilakukan secara online di webstudent
- Mata kuliah yang di-*entry* disesuaikan dengan bagan prasyarat/kurikulum atau hasil konsultasi dengan dosen PA
- Khusus mahasiswa baru, pada semester pertama dan kedua, KRS telah dipaketkan oleh fakultas.
- 4) Tanggal pelaksanaan KRS dapat dilihat di kalender akademik
- 5) Keterlambatan *entry* KRS akan dikenakan denda administrasi Rp.800.000,- atau cuti kuliah

### Contoh Tanggal Entry Mata Kuliah (KRS) Online

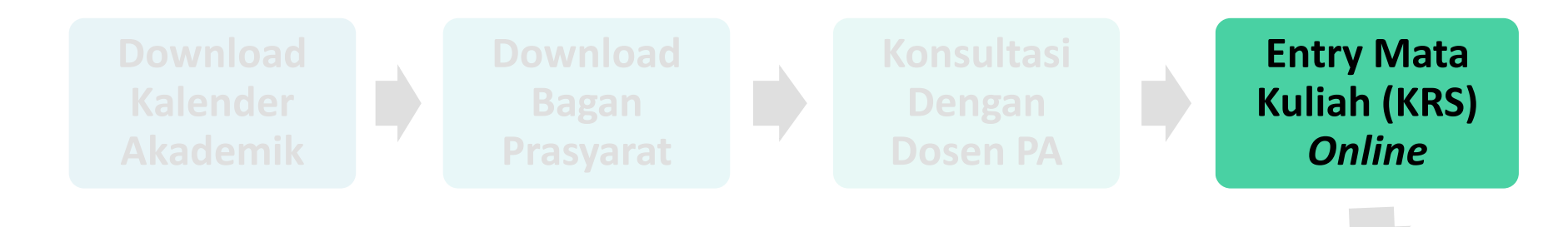

#### KALENDER AKADEMIK UNIVERSITAS BUDI LUHUR SEMESTER GENAP 2018/2019

| 1   | Administrasi (D3 dan S1)                                               | Awal       | Akhir      |
|-----|------------------------------------------------------------------------|------------|------------|
| 1.1 | Pengisian KRS di webstudent & bimbingan dengan dosen PA                | 29/10/2018 | 07/12/2018 |
| 1.2 | Persetujuan kwitansi & pembayaran biaya kuliah                         | 29/10/2018 | 18/01/2019 |
| 1.3 | Batas akhir distribusi jadwal kuliah                                   |            | 16/01/2019 |
| 1.4 | Pemilihan kelompok kuliah (KPRS) online                                | 21/01/2019 | 23/01/2019 |
| 1.5 | Pemilihan kelompok kuliah (KPRS) dosen PA                              | 24/01/2019 | 08/02/2019 |
| 1.6 | Batas akhir pembatalan kelompok oleh fakultas                          |            | 11/02/2019 |
| 1.7 | Perubahan Kartu Studi Sementara (KSS) untuk matakuliah yang dibatalkan | 11/02/2019 | 15/02/2019 |
| 1.8 | Batas akhir pengajuan cuti kuliah                                      |            | 15/02/2019 |
|     |                                                                        |            |            |

#### Langkah 5 : Dosen PA Memverifikasi KRS

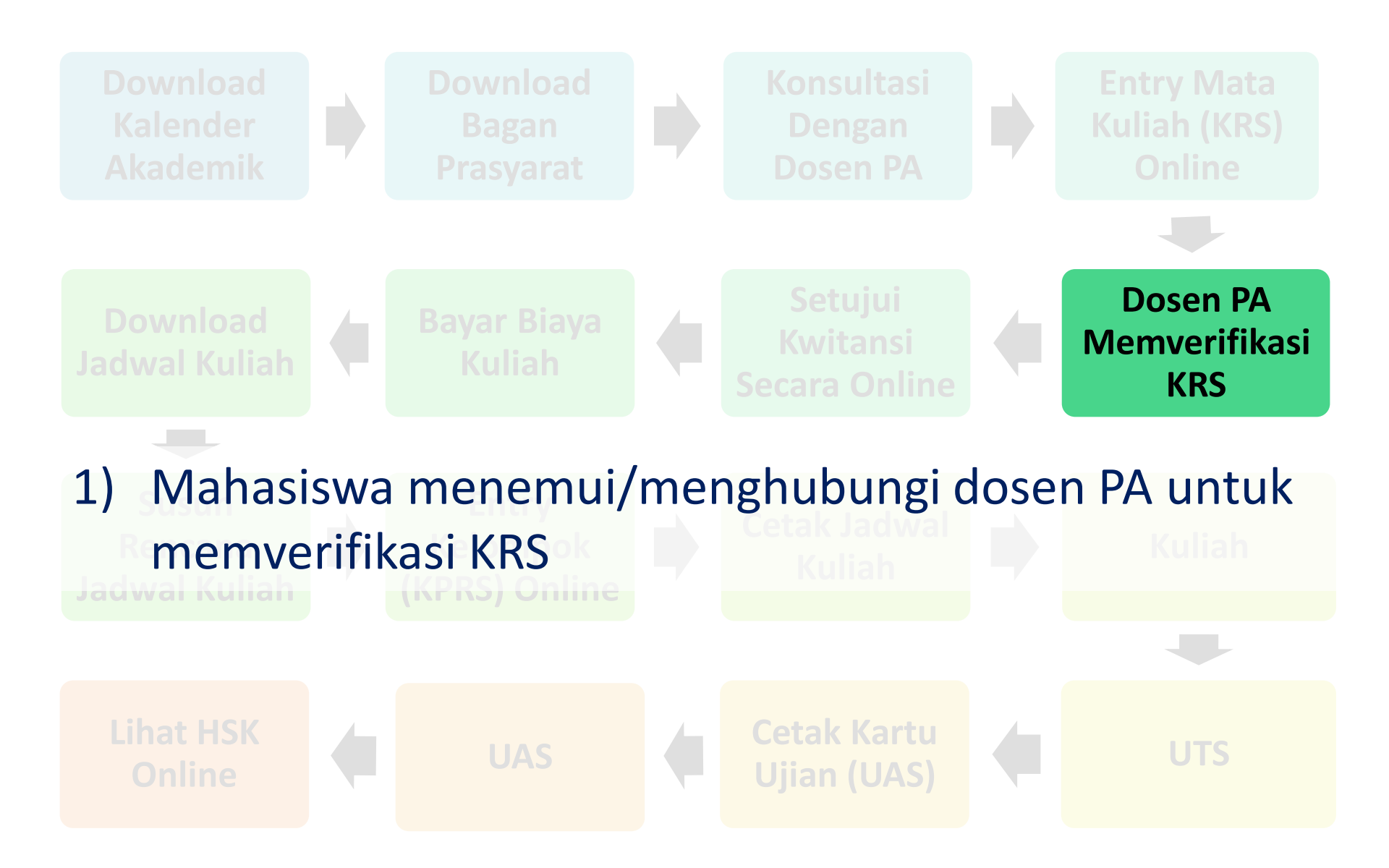

#### Langkah 6 : Setujui Kwitansi Secara Online

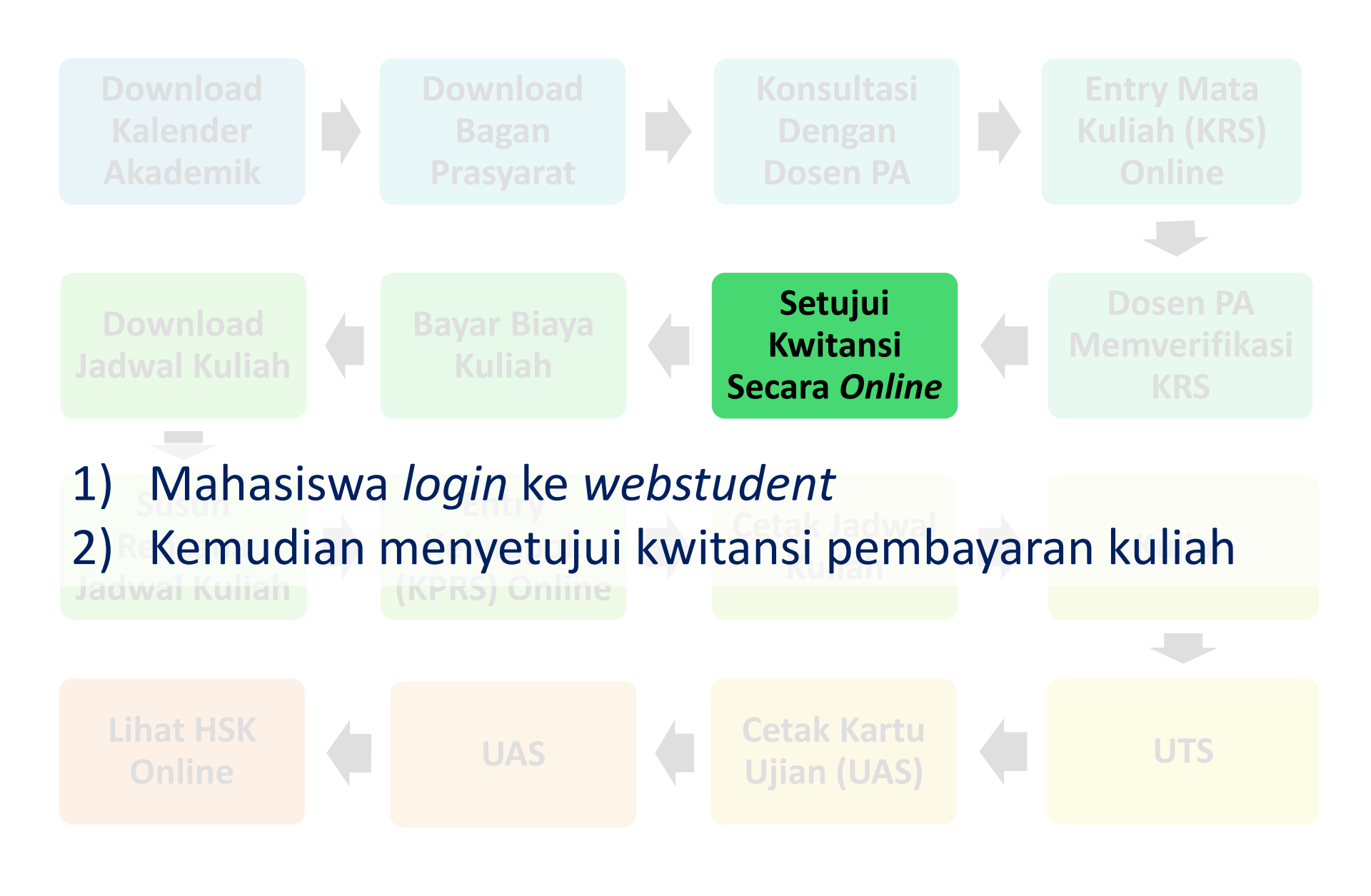

#### Langkah 7 : Bayar Biaya Kuliah

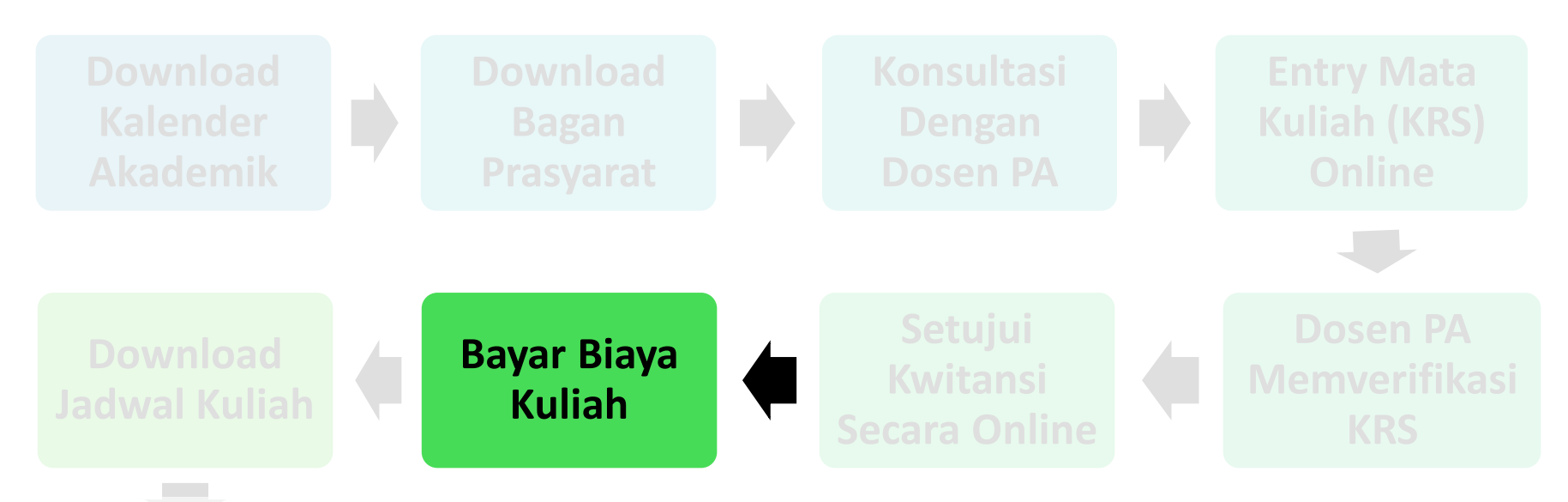

- 1) Mahasiswa melakukan pembayaran biaya kuliah di Bank Mandiri
- Tanggal pembayaran biaya kuliah dapat dilihat di kalender akademik

Lihat HSK Online Ceta Uiia

UTS

#### Cara Bayar Biaya Kuliah

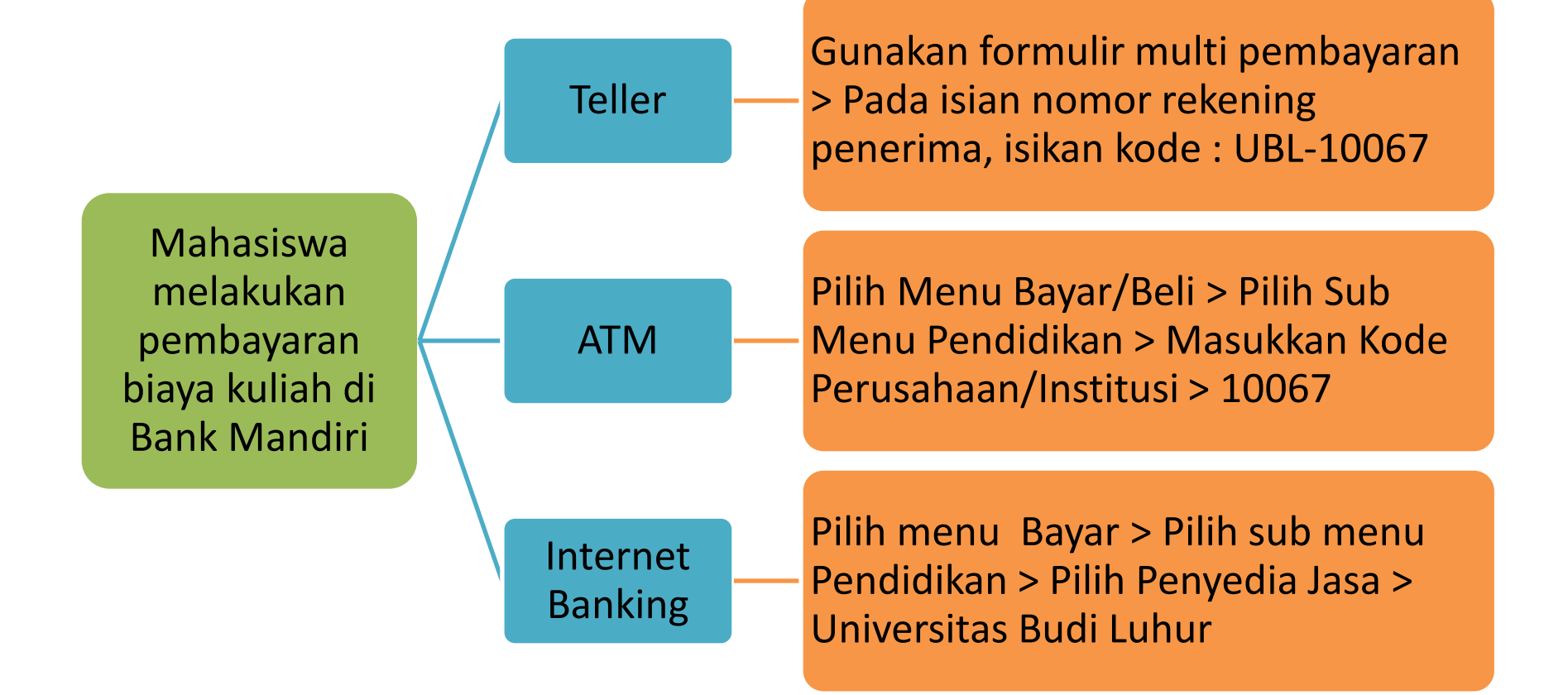

#### Kapan Harus Membayar Biaya Kuliah?

#### KALENDER AKADEMIK UNIVERSITAS BUDI LUHUR SEMESTER GENAP 2018/2019

| 1   | Administrasi (D3 dan S1)                                               | Awal       | Akhir      |
|-----|------------------------------------------------------------------------|------------|------------|
| 1.1 | Pengisian KRS di webstudent & bimbingan dengan dosen PA                | 29/10/2018 | 07/12/2018 |
| 1.2 | Persetujuan kwitansi & pembayaran biaya kuliah                         | 29/10/2018 | 18/01/2019 |
| 1.3 | Batas akhir distribusi jadwal kuliah                                   |            | 16/01/2019 |
| 1.4 | Pemilihan kelompok kuliah (KPRS) online                                | 21/01/2019 | 23/01/2019 |
| 1.5 | Pemilihan kelompok kuliah (KPRS) dosen PA                              | 24/01/2019 | 08/02/2019 |
| 1.6 | Batas akhir pembatalan kelompok oleh fakultas                          |            | 11/02/2019 |
| 1.7 | Perubahan Kartu Studi Sementara (KSS) untuk matakuliah yang dibatalkan | 11/02/2019 | 15/02/2019 |
| 1.8 | Batas akhir pengajuan cuti kuliah                                      |            | 15/02/2019 |

#### Langkah 8 : Download Jadwal Kuliah

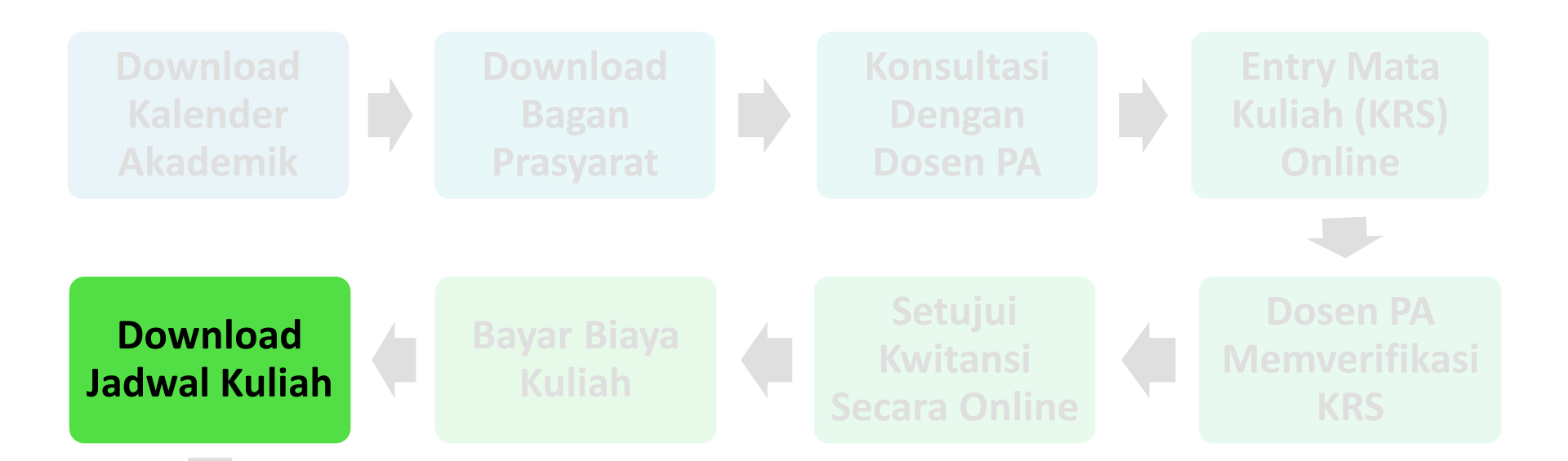

 Jadwal kuliah dipublikasikan dan dapat di-*download* di website masing-masing Fakultas.
 Waktu publikasi jadwal kuliah dapat dilihat di kalender akademik

#### Kapan Men-download Jadwal Kuliah?

#### KALENDER AKADEMIK UNIVERSITAS BUDI LUHUR SEMESTER GENAP 2018/2019

| 1   | Administrasi (D3 dan S1)                                               | Awal       | Akhir      |
|-----|------------------------------------------------------------------------|------------|------------|
| 1.1 | Pengisian KRS di webstudent & bimbingan dengan dosen PA                | 29/10/2018 | 07/12/2018 |
| 1.2 | Persetujuan kwitansi & pembayaran biaya kuliah                         | 29/10/2018 | 18/01/2019 |
| 1.3 | Batas akhir distribusi jadwal kuliah                                   |            | 16/01/2019 |
| 1.4 | Pemilihan kelompok kuliah (KPRS) online                                | 21/01/2019 | 23/01/2019 |
| 1.5 | Pemilihan kelompok kuliah (KPRS) dosen PA                              | 24/01/2019 | 08/02/2019 |
| 1.6 | Batas akhir pembatalan kelompok oleh fakultas                          |            | 11/02/2019 |
| 1.7 | Perubahan Kartu Studi Sementara (KSS) untuk matakuliah yang dibatalkan | 11/02/2019 | 15/02/2019 |
| 1.8 | Batas akhir pengajuan cuti kuliah                                      |            | 15/02/2019 |

#### Langkah 9 : Susun Rencana Jadwal Kuliah

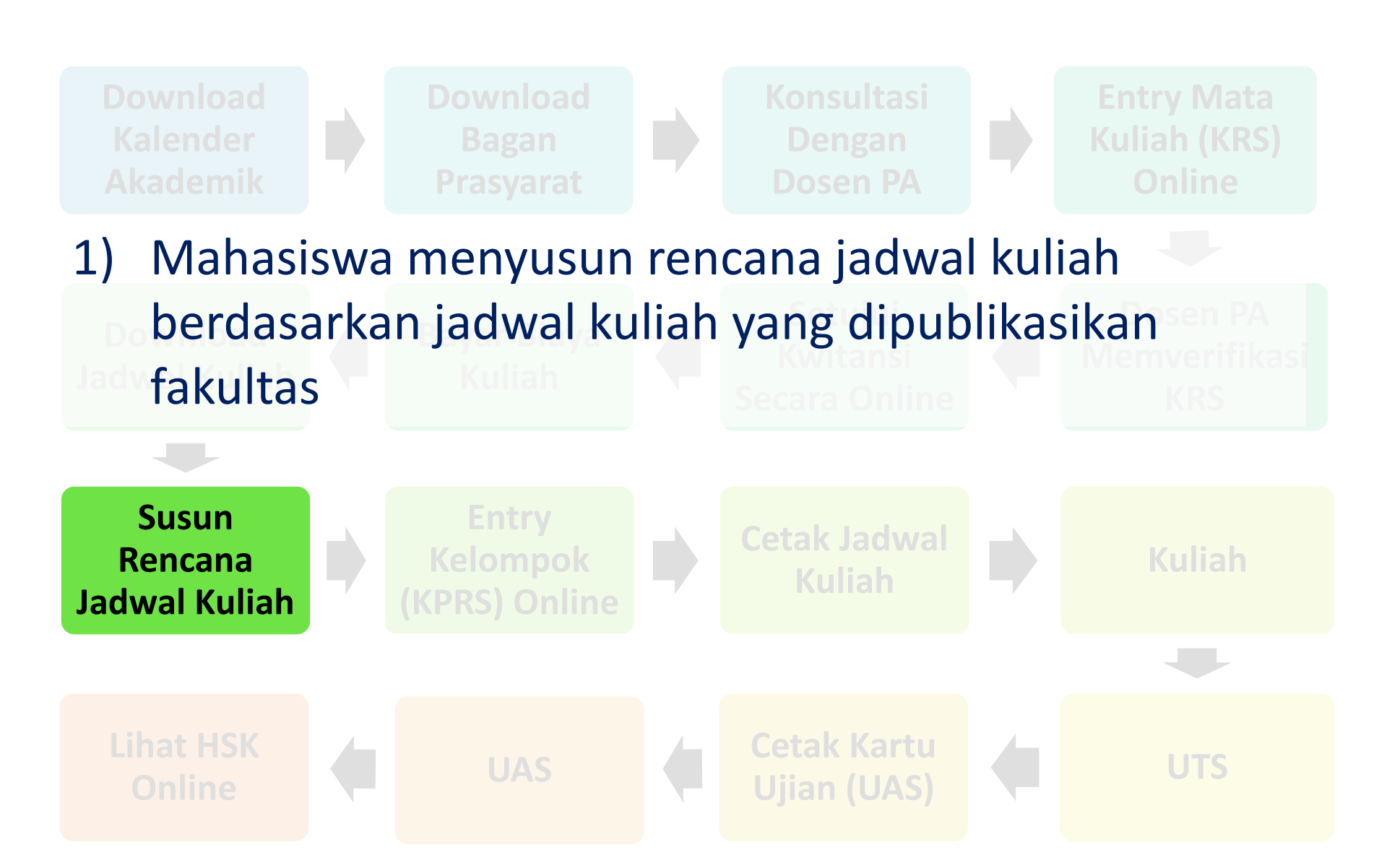

#### Langkah 10 : Entry Kelompok (KPRS) Online

- Entry kelompok/Kartu Perubahan Rencana Studi (KPRS) dilakukan secara *online* di *webstudent* Khusus mahasiswa baru pada semester pertama KPRS telah dipaketkan oleh fakultas. Kemudian pada semester kedua dan seterusnya KPRS akan dilakukan sendiri oleh masing-masing mahasiswa.
- 3) Tanggal entry KPRS dapat dilihat di kalender akademik

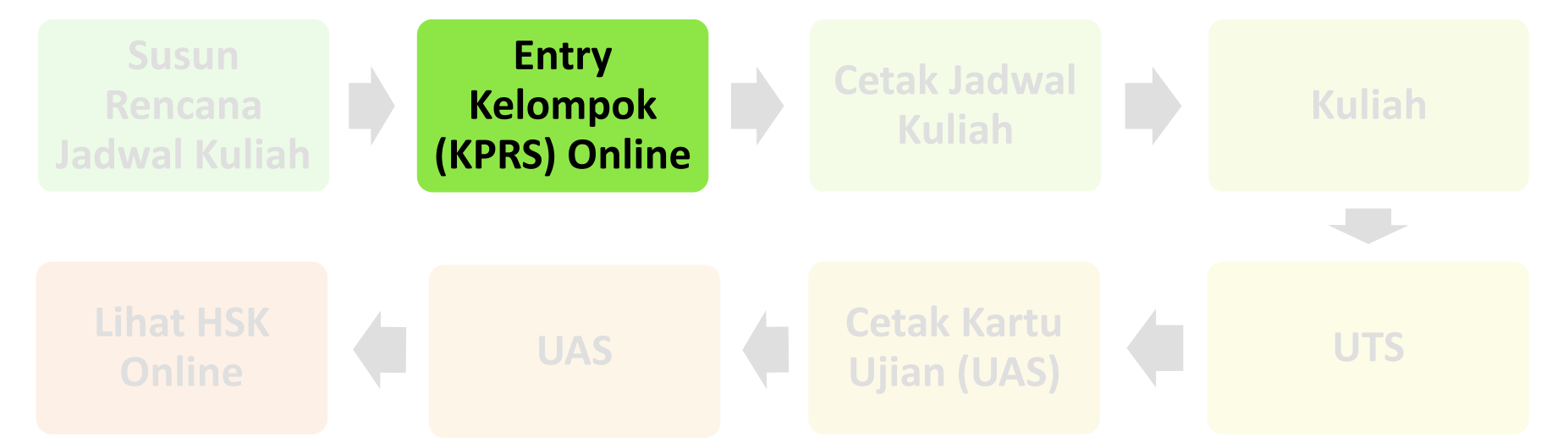

#### Kapan Entry Kelompok/KPRS ?

#### KALENDER AKADEMIK UNIVERSITAS BUDI LUHUR SEMESTER GENAP 2018/2019

| 1   | Administrasi (D3 dan S1)                                               | Awal       | Akhir      |
|-----|------------------------------------------------------------------------|------------|------------|
| 1.1 | Pengisian KRS di webstudent & bimbingan dengan dosen PA                | 29/10/2018 | 07/12/2018 |
| 1.2 | Persetujuan kwitansi & pembayaran biaya kuliah                         | 29/10/2018 | 18/01/2019 |
| 1.3 | Batas akhir distribusi jadwal kuliah                                   |            | 16/01/2019 |
| 1.4 | Pemilihan kelompok kuliah (KPRS) online                                | 21/01/2019 | 23/01/2019 |
| 1.5 | Pemilihan kelompok kuliah (KPRS) dosen PA                              | 24/01/2019 | 08/02/2019 |
| 1.6 | Batas akhir pembatalan kelompok oleh fakultas                          |            | 11/02/2019 |
| 1.7 | Perubahan Kartu Studi Sementara (KSS) untuk matakuliah yang dibatalkan | 11/02/2019 | 15/02/2019 |
| 1.8 | Batas akhir pengajuan cuti kuliah                                      |            | 15/02/2019 |
|     |                                                                        |            |            |

#### Langkah 11 : Cetak Jadwal Kuliah

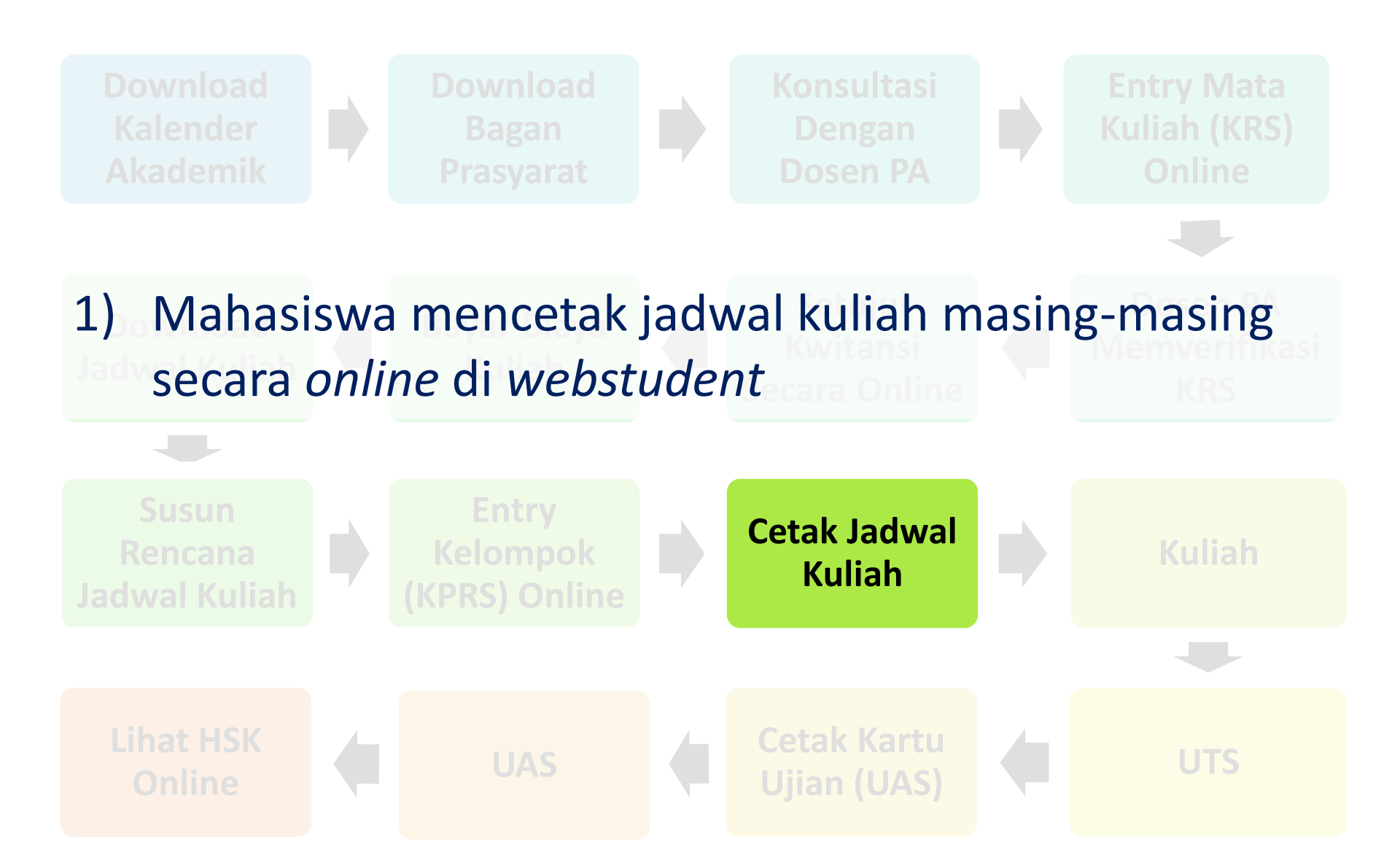

### Langkah 12 : Kuliah

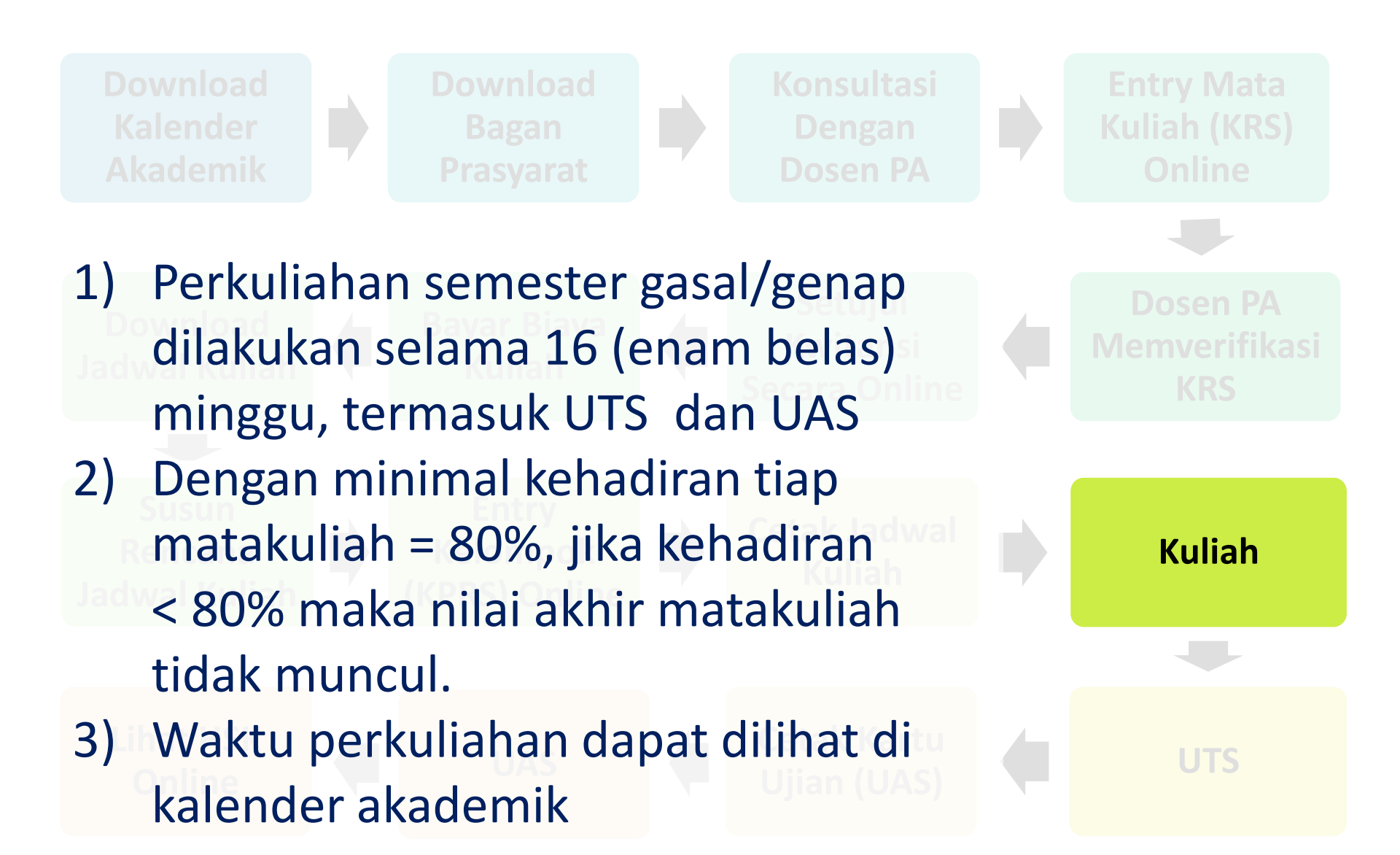

#### Kapan Mulai Kuliah ?

#### KALENDER AKADEMIK UNIVERSITAS BUDI LUHUR SEMESTER GASAL 2018/2019

| 3    | Perkuliahan & Ujian (D3 dan S1)                             | Awal       | Akhir      |
|------|-------------------------------------------------------------|------------|------------|
| 3.1  | Batas akhir pelaksanaan rapat dosen oleh fakultas           |            | 31/08/2018 |
| 3.2  | Perkuliahan                                                 | 10/09/2018 | 21/12/2018 |
| 3.3  | Ujian Tengah Semester (UTS)                                 | 22/10/2018 | 09/11/2018 |
| 3.4  | Batas akhir penyerahan nilai UTS                            |            | 16/11/2018 |
| 3.5  | Awal pencetakan kartu ujian online                          | 10/12/2018 |            |
| 3.6  | Batas akhir kuliah pengganti                                |            | 21/12/2018 |
| 3.7  | Ujian Akhir Semester (UAS)                                  | 26/12/2018 | 16/01/2019 |
| 3.8  | Batas akhir penyerahan nilai UAS                            |            | 23/01/2019 |
| 3.9  | Awal pencetakan Hasil Studi Komulatif (HSK) online          | 29/01/2019 |            |
| 3.10 | Pengajuan tinjauan nilai oleh mahasiswa                     | 29/01/2019 | 31/01/2019 |
| 3.11 | Batas akhir administrasi nilai hasil tinjauan oleh fakultas |            | 01/02/2019 |

### Langkah 13 : UTS

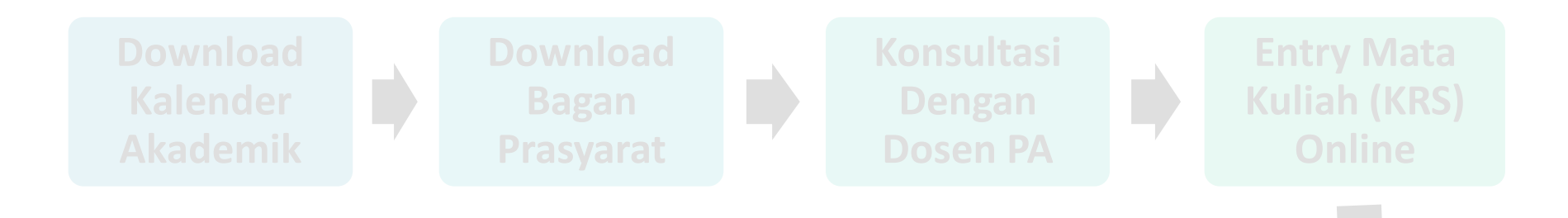

1) Ujian Tengah Semester (UTS) dilakukan pada minggu ketujuh perkuliahan

- 2) Waktu UTS dapat dilihat di kalender akademik
- 3) Teknis pelaksanaannya diserahkan kepada masingmasing dosen pengajar matakuliah

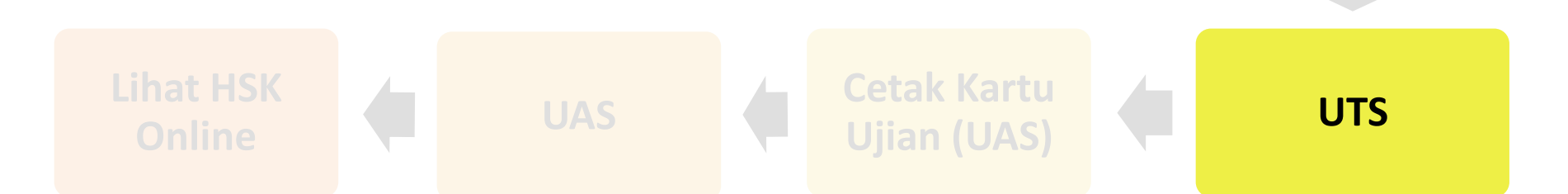

#### Kapan Pelaksanaan UTS ?

#### KALENDER AKADEMIK UNIVERSITAS BUDI LUHUR SEMESTER GASAL 2018/2019

| 3    | Perkuliahan & Ujian (D3 dan S1)                             | Awal       | Akhir      |
|------|-------------------------------------------------------------|------------|------------|
| 3.1  | Batas akhir pelaksanaan rapat dosen oleh fakultas           |            | 31/08/2018 |
| 3.2  | Perkuliahan                                                 | 10/09/2018 | 21/12/2018 |
| 3.3  | Ujian Tengah Semester (UTS)                                 | 22/10/2018 | 09/11/2018 |
| 3.4  | Batas akhir penyerahan nilai UTS                            |            | 16/11/2018 |
| 3.5  | Awal pencetakan kartu ujian online                          | 10/12/2018 |            |
| 3.6  | Batas akhir kuliah pengganti                                |            | 21/12/2018 |
| 3.7  | Ujian Akhir Semester (UAS)                                  | 26/12/2018 | 16/01/2019 |
| 3.8  | Batas akhir penyerahan nilai UAS                            |            | 23/01/2019 |
| 3.9  | Awal pencetakan Hasil Studi Komulatif (HSK) online          | 29/01/2019 |            |
| 3.10 | Pengajuan tinjauan nilai oleh mahasiswa                     | 29/01/2019 | 31/01/2019 |
| 3.11 | Batas akhir administrasi nilai hasil tinjauan oleh fakultas |            | 01/02/2019 |

#### Langkah 14 : Cetak Kartu Ujian (UAS)

- Setiap mahasiswa yang akan mengikuti UAS wajib membawa kartu ujian
- 2) Cara mendapatkan kartu ujian :
  - a. Cetak secara online di webstudent (GRATIS)
  - b. Cetak secara *offline* di BAAK (BERBAYAR : Rp.10.000,-)
- 3) Kartu ujian yang sah harus berstempel BAAK
- 4) Cap stempel dapat dilakukan di BAAK (GRATIS)

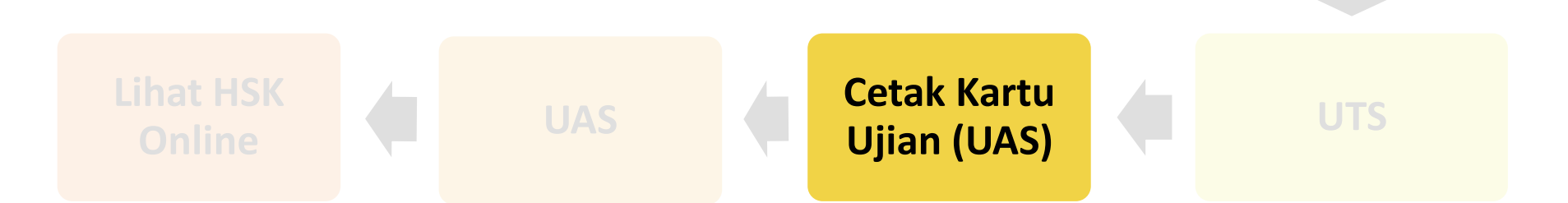

### Langkah 15 : UAS

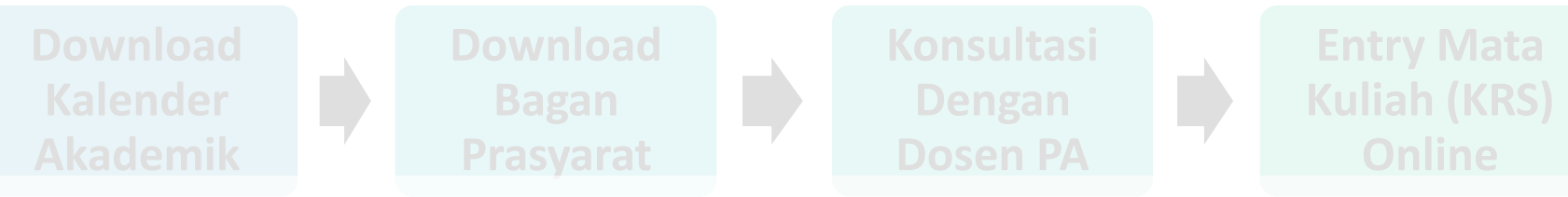

- 1) Ujian Akhir Semester (UAS) dilakukan pada minggu keenambelas perkuliahan
- 2) Pelaksanaan UAS dijadwalkan oleh Universitas Budi Luhur
- 3) Waktu UAS dapat dilihat di kalender akademik
- A) Nilai UAS dapat dilihat di *webstudent* minimal mulai H+7 setelah UAS dilaksanakan

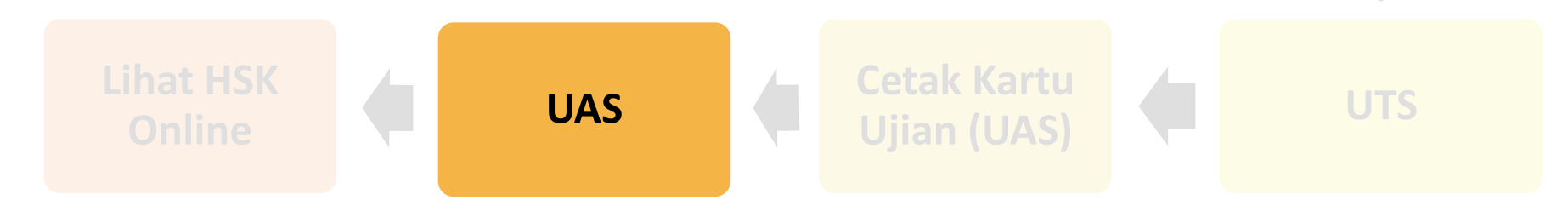

#### Kapan Waktu UAS ?

#### KALENDER AKADEMIK UNIVERSITAS BUDI LUHUR SEMESTER GASAL 2018/2019

| 3    | Perkuliahan & Ujian (D3 dan S1)                             | Awal       | Akhir      |
|------|-------------------------------------------------------------|------------|------------|
| 3.1  | Batas akhir pelaksanaan rapat dosen oleh fakultas           |            | 31/08/2018 |
| 3.2  | Perkuliahan                                                 | 10/09/2018 | 21/12/2018 |
| 3.3  | Ujian Tengah Semester (UTS)                                 | 22/10/2018 | 09/11/2018 |
| 3.4  | Batas akhir penyerahan nilai UTS                            |            | 16/11/2018 |
| 3.5  | Awal pencetakan kartu ujian online                          | 10/12/2018 |            |
| 3.6  | Batas akhir kuliah pengganti                                |            | 21/12/2018 |
| 3.7  | Ujian Akhir Semester (UAS)                                  | 26/12/2018 | 16/01/2019 |
| 3.8  | Batas akhir penyerahan nilai UAS                            |            | 23/01/2019 |
| 3.9  | Awal pencetakan Hasil Studi Komulatif (HSK) online          | 29/01/2019 |            |
| 3.10 | Pengajuan tinjauan nilai oleh mahasiswa                     | 29/01/2019 | 31/01/2019 |
| 3.11 | Batas akhir administrasi nilai hasil tinjauan oleh fakultas |            | 01/02/2019 |

### Langkah 16 : Lihat HSK Online

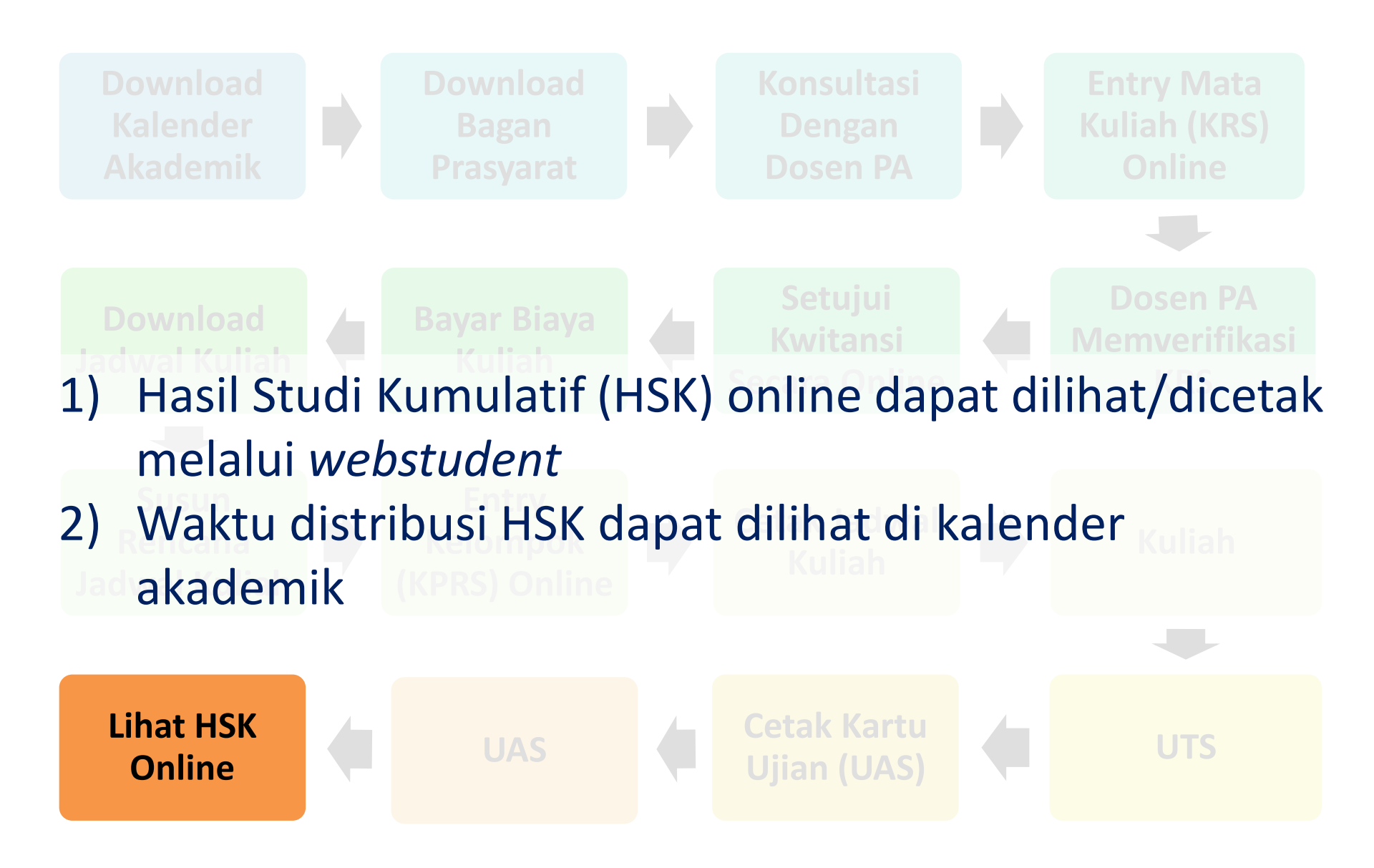

## **REMEDIAL (PERBAIKAN)**

- 1) Remedial hanya dapat dilakukan untuk perbaikan matakuliah yang tengah diambil pada semester berjalan
- Syarat remedial : Mahasiswa harus mempunyai minimal 2 dari 4 komponen berikut : persentase kehadiran > 60%, mempunyai nilai UTS, mempunyai nilai UAS, mempunyai nilai tugas.
- 3) Nilai tertinggi yang dapat diperoleh adalah B
- 4) Biaya remedial = biaya SKS untuk tiap mata kuliah
- 5) Biaya SKS remedial yang sudah dibayar, tidak dapat di deposit
- 6) Tidak ada tinjauan nilai terhadap nilai remedial yang telah diberikan dosen
- 7) Pelaksanaan remedial dapat dilihat di kalender akademik

## **KAPAN PELEKASAAAN REMEDIAL?**

#### KALENDER AKADEMIK UNIVERSITAS BUDI LUHUR SEMESTER GASAL 2018/2019

| 4   | Remedial (D3 dan S1)                   | Awal       | Akhir      |
|-----|----------------------------------------|------------|------------|
| 4.1 | Pengisian KRS                          | 02/01/2019 | 31/01/2019 |
| 4.2 | Pengambilan kwitansi & pembayaran      | 02/01/2019 | 31/01/2019 |
| 4.3 | Batas akhir distribusi jadwal remedial |            | 01/02/2019 |
| 4.4 | Ujian remedial                         | 04/02/2019 | 15/02/2019 |
| 4.5 | Batas akhir penyerahan nilai remedial  |            | 22/02/2019 |

## **SEMESTER ANTARA**

- 1) Semester antara perkuliahan yang waktu pelaksanaannya diperalihan dari semester genap ke semester gasal.
- 2) Lama waktu perkuliahan adalah 8 minggu (16 kali tatap muka), termasuk UTS dan UAS
- 3) Maksimum jumlah SKS yang dapat diambil adalah 9 SKS.
- 4) Mata kuliah pada semester antara adalah mata kuliah mengulang atau mata baru (belum pernah diambil) pada semester gasal/genap
- 5) Biaya SKS semester antara = biaya SKS di semester gasal/genap
- 6) Biaya BOP semester antara = 50% biaya BOP di semester gasal/genap
- 7) Tidak ada biaya daftar ulang
- 8) Tidak ada dana kemahasiswaan
- 9) Pelaksanaan semester antara dapat dilihat di kalender akademik

### **KAPAN PELAKSANAAN SEMESTER ANTARA?**

#### KALENDER AKADEMIK UNIVERSITAS BUDI LUHUR SEMESTER GENAP 2018/2019

| 4   | Semester Antara (D3 dan S1)              | Awal       | Akhir      |
|-----|------------------------------------------|------------|------------|
| 4.1 | Pengisian KRS                            | 02/05/2019 | 28/05/2019 |
| 4.2 | Pengambilan kwitansi & pembayaran        | 02/05/2019 | 17/06/2019 |
| 4.3 | Batas akhir distribusi jadwal            |            | 27/06/2019 |
| 4.4 | Pengisian kelompok/KPRS online           | 01/07/2019 | 02/07/2019 |
| 4.5 | Pengisian kelompok/KPRS melalui Dosen PA | 03/07/2019 | 05/07/2019 |
| 4.6 | Perkuliahan                              | 08/07/2019 | 30/08/2019 |
| 4.7 | Ujian Tengah Semester (UTS)              | 29/07/2019 | 02/08/2019 |
| 4.8 | Ujian Akhir Semester (UAS)               | 26/08/2019 | 30/08/2019 |
| 4.9 | Batas akhir penyerahan nilai             |            | 06/09/2019 |

## LAYANAN SURAT KETERANGAN

- 1) Mahasiswa datang ke BAAK dan memberitahukan jenis surat yang diinginkan : daftar nilai, surat keterangan mahasiswa aktif, fotokopi sertifikat akreditasi, surat keterangan mengundurkan diri, kutipan prestasi akademik, surat keterangan lulus, surat keterangan pernah tercatat sebagai mahasiswa, surat keterangan pengganti ijazah, surat pengantar riset, surat pengantar magang, surat pengantar kuesioner, surat pengantar studi pustaka
- 2) BAAK membuatkan tanda terima permintaan surat
- 3) Mahasiswa melakukan pembayaran di Keuangan (untuk surat berbayar)
- 4) Mahasiswa menyerahkan kwitansi pembayaran ke BAAK
- 5) Mahasiswa menyimpan tanda terima sebagai bukti untuk pengambilan surat
- 6) BAAK mencetak surat yang diminta, kemudian menyerahkan kepada mahasiswa setelah surat ditandatangani oleh Kepala BAAK

# Terima Kasih